各位同學平安

學校各系統於106 學年度起,登入方式更改為單一入口驗證,登入驗證後,部分 系統只須點選該系統圖示就能直接登入到系統中。

以下為大家介紹如何使用新的登入方式使用各系統。

一.使用單一入口驗證網登入系統

1. 連結至學校新首頁(http://www.mkc.edu.tw) --> 點選在校學生

| 馬偕學校財團法人<br>馬偕醫護管理專科學校<br>Mackay Junior College of Medicine, and Management |      |      |      | Morality<br>Condess |      |      | 連結醫調頁 編站導覽 聯絡我們 3 |         |
|-----------------------------------------------------------------------------|------|------|------|---------------------|------|------|-------------------|---------|
| 關於馬偕                                                                        | 行政單位 | 學術單位 | 在校學生 | 教職員                 | 招生專區 | 最新消息 | 學生行事曆             | English |

2. 直接輸入學號與預設密碼(完整身分證第一字要大寫)

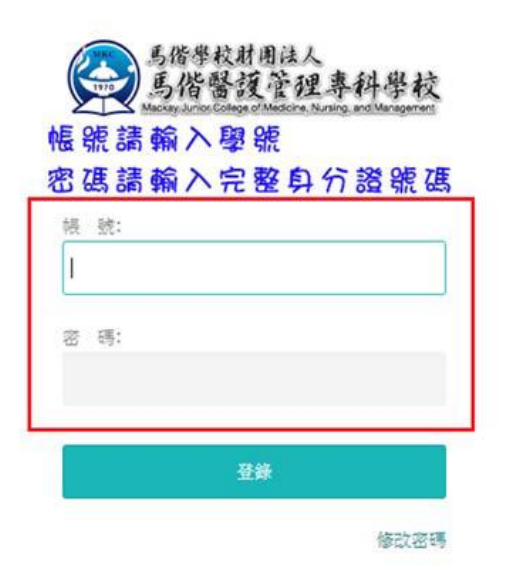

3. 登入之後點選左上角

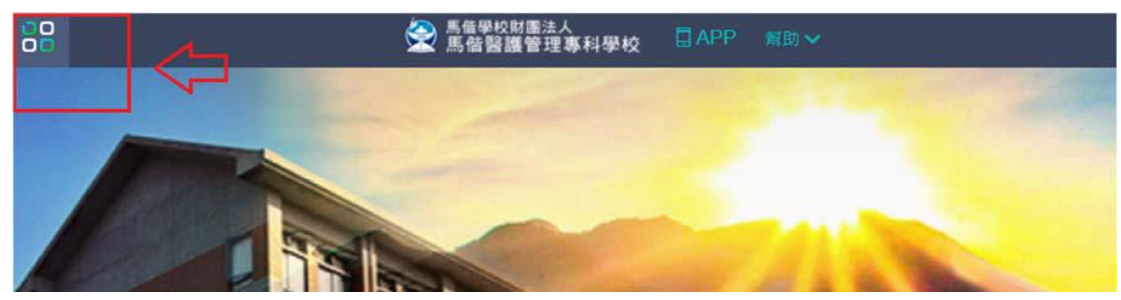

二 . 各系統的登入方式

1. 在系統名稱前有[SSO]字樣的代表已經完成介接,點選後無需再輸入帳號驗證

## 2. 系統會直接登入

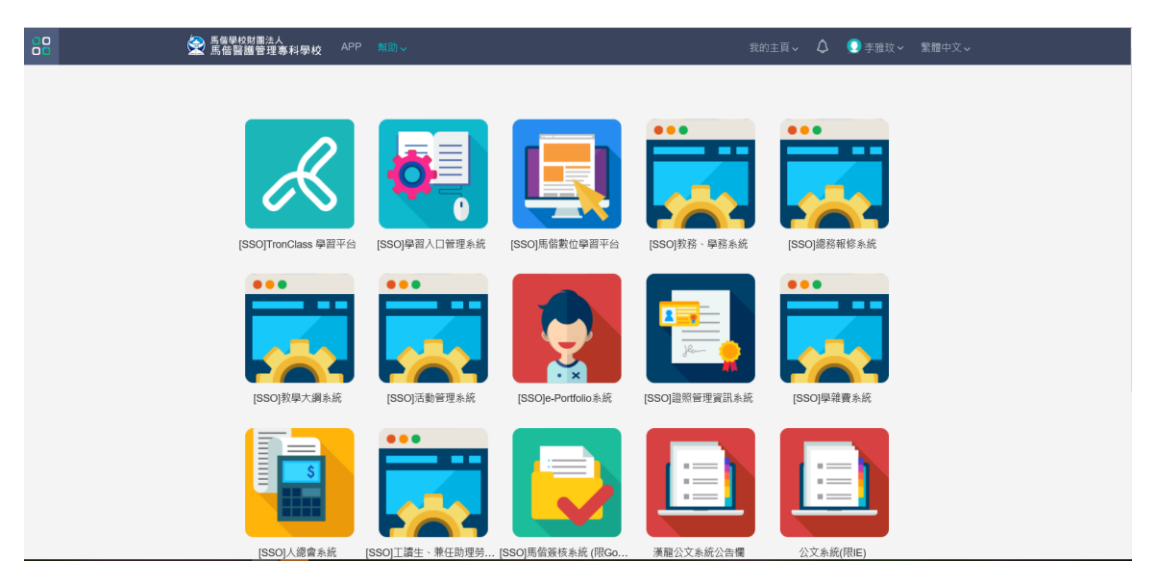

新生基本資料表填寫步驟

- 1. 點選教務、學務系統
- 2. 進入後點選畫面最左上角「system系統模組」
- 3. 進入後點選「B3衛保管理」
- 4. 進入後點選「BC學生作業入口」
- 5. 點選「BCB 衛保作業」
- 6. 請選擇「BCB20 學生健康資料卡」
- 7. 請依序查看基本資料是否正確
- 請依畫面確實填寫「健康基本資料」、「生活型態」、「自我健 康評估」
- 9. 填完儲存即可

註.108年8月1日知道學號後開始填寫,請務必在開學前 填妥,各項請確實填寫,以為日後入學後在校照顧之依據